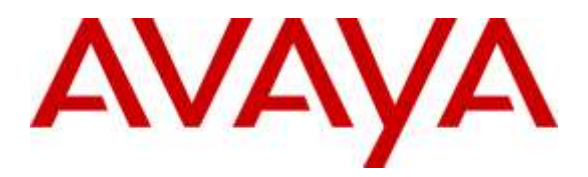

Avaya Solution & Interoperability Test Lab

## Application Notes for CounterPath Bria Mobile v3.6 with Avaya Aura® Session Manager and Avaya Aura® Communication Manager - Issue 1.0

## Abstract

These Application Notes describe the steps required to integrate the CounterPath Bria Mobile v3.6 with Avaya Aura® Session Manager and Avaya Aura® Communication Manager using a SIP interface. CounterPath Bria Mobile v3.6 supports video along with audio and runs mobile devices.

Readers should pay attention to **Section 2**, in particular the scope of testing as outlined in **Section 2.1** as well as any observations noted in **Section 2.2**, to ensure that their own use cases are adequately covered by this scope and results.

Information in these Application Notes has been obtained through DevConnect compliance testing and additional technical discussions. Testing was conducted via the DevConnect Program at the Avaya Solution and Interoperability Test Lab.

# 1. Introduction

These Application Notes describe the steps required to integrate the CounterPath Bria Mobile v3.6 with Avaya Aura® Session Manager (Session Manager) and Avaya Aura® Communication Manager (Communication Manager) using a SIP interface. Bria Mobile v3.6 supports video along with audio and runs on mobile devices. During the compliance testing the following mobile devices were used:

- Apple iPhone
- Apple iPad
- Google Nexus 7

## 2. General Test Approach and Test Results

To verify interoperability of the Bria Mobile v3.6 with Communication Manager and Session Manager, video calls were made between Bria Mobile v3.6, Avaya one-X® Communicator (H.323), Avaya Communicator (SIP) and Avaya H175 Video Collaboration Station (SIP). In addition, voice calls were made using similar end points. Additional features were exercised on Bria Mobile v3.6.

DevConnect Compliance Testing is conducted jointly by Avaya and DevConnect members. The jointly-defined test plan focuses on exercising APIs and/or standards-based interfaces pertinent to the interoperability of the tested products and their functionalities. DevConnect Compliance Testing is not intended to substitute full product performance or feature testing performed by DevConnect members, nor is it to be construed as an endorsement by Avaya of the suitability or completeness of a DevConnect member's solution.

### 2.1 Interoperability Compliance Testing

Interoperability compliance testing covered the following features and functionality:

- Successful registration of Bria Mobile v3.6 with Session Manager.
- Video calls between Bria Mobile v3.6, and Avaya one-X® Communicator with a H.323 interface, Avaya Communicator with a SIP interface and Avaya H175 Video Collaboration Station with a SIP interface.
- Voice calls between Bria Mobile v3.6 and Avaya one-X<sup>®</sup> Communicator, Avaya Communicator, and Avaya IP telephones (SIP and H.323).
- G.711MU, G.711A, G.729A and G722-64k codec support.
- Caller ID display on Avaya and Bria Mobile v3.6.
- Call Hold, Mute, Transfer and Conference.
- Proper system recovery after a restart of Bria Mobile v3.6 and loss of IP connectivity.

## 2.2 Test Results

All test cases passed with the following observations:

- When a call is place on hold and un-held, video is not available. Fix for this issue is scheduled to be supported in Bria Mobile v3.7.1.
- When there are two calls on Bria Mobile v3.6, toggling between them makes the video unavailable. This issue is related to the one mentioned above.
- In a scenario where Bria Mobile v3.6 calls PSTN and call is transferred back into Avaya Environment, video is not able to active. Avaya is currently troubleshooting this issue.

### 2.3 Support

For technical support on Bria Mobile v3.6 can be obtained via following means:

- **Phone:** 1.877.818.3777
- Web: <u>https://support.counterpath.com/</u>
- **Email:** support@counterpath.com

**Note:** Please contact your CounterPath Sales Representative if you do not have a CounterPath Support Agreement

# 3. Reference Configuration

**Figure 1** illustrates a sample configuration with an Avaya SIP-based network that includes the following Avaya products:

- Avaya Aura® Communication Manager
- Avaya Aura® Session Manager connected to Communication Manager via a SIP trunk and acting as a Registrar/Proxy for SIP telephones and video endpoints.
- Avaya Aura® System Manager used to configure Session Manager.

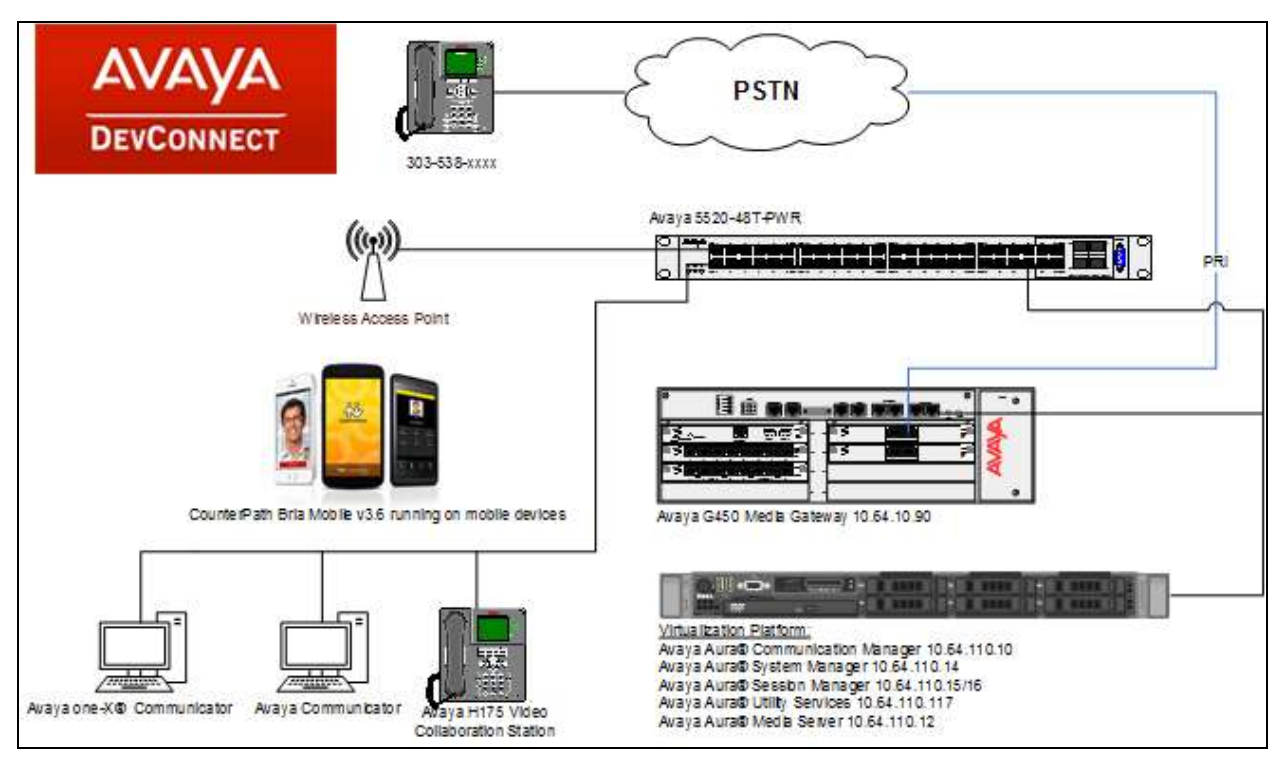

Figure 1: Avaya SIP Network with the Bria Mobile v3.6

## 4. Equipment and Software Validated

The following equipment and software were used for the sample configuration provided:

| Hardware Component                     | Version               |
|----------------------------------------|-----------------------|
| Avaya Aura® Session Manager            | 7.0.1.0.701007        |
| Avaya Aura® System Manager             | 7.0.1.0.064859        |
| Avaya Aura® Communication Manager      | 7.0.1.0.0.441.23012   |
| Avaya Aura® Media Server               | 7.7.0.334 A15         |
| Avaya G450 Media Gateway               | 37.38.0               |
| Avaya one-X® Communicator              | 6.2 SP11              |
| Avaya 9600 Series IP Telephones        | 3.101 (H.323)         |
|                                        | 2.6 (SIP)             |
| Avaya H175 Video Collaboration Station | 1.0.2                 |
| CounterPath Bria Mobile                | iOS 3.6.5 build 34728 |
|                                        | Android 3.6.4         |

## 5. Configure Communication Manager

This section provides the procedures for configuring Communication Manager. The procedures include the following areas:

- Verify Communication Manager license
- Configure Bria Mobile v3.6 as an Off-PBX Station (OPS)
- Configure a SIP trunk between Communication Manager and Session Manager

Use the System Access Terminal (SAT) to configure Communication Manager and log in with the appropriate credentials.

## 5.1 Verify OPS and SIP Trunk Capacity

Using the SAT, verify that the Off-PBX Telephones (OPS), video capable endpoints, and SIP Trunk options are enabled on the **system-parameters customer-options** form. The license file installed on the system controls these options. If a required feature is not enabled, contact an authorized Avaya sales representative.

On **Page 1**, verify that the number of OPS stations allowed in the system is sufficient for the number of SIP endpoints that will be deployed.

```
display system-parameters customer-options
                                                                      1 of 11
                                                               Page
                                      OPTIONAL FEATURES
    G3 Version: V17
                                                Software Package: Enterprise
      Location: 2
                                                System ID (SID): 1
      Platform: 28
                                                Module ID (MID): 1
                                                            USED
                               Platform Maximum Ports: 6400 82
                                Maximum Stations: 2400 27
                            Maximum XMOBILE Stations: 2400 0
                   Maximum Off-PBX Telephones - EC500: 9600 0
                   Maximum Off-PBX Telephones - OPS: 9600 5
                   Maximum Off-PBX Telephones - PBFMC: 9600 0
                   Maximum Off-PBX Telephones - PVFMC: 9600 0
                   Maximum Off-PBX Telephones - SCCAN: 0
                                                            0
                       Maximum Survivable Processors: 313
                                                            0
        (NOTE: You must logoff & login to effect the permission changes.)
```

On **Page 2** of the **system-parameters customer-options** form, verify that the number of video capable endpoints and SIP trunks supported by the system is sufficient.

| display system-parameters customer-options              |        | Page       | <b>2</b> of | 11 |
|---------------------------------------------------------|--------|------------|-------------|----|
|                                                         |        |            |             |    |
| IP PORT CAPACITIES                                      |        | USED       |             |    |
| Maximum Administered H.323 Trunks:                      | 4000   | 30         |             |    |
| Maximum Concurrently Registered IP Stations:            | 2400   | 2          |             |    |
| Maximum Administered Remote Office Trunks:              | 4000   | 0          |             |    |
| Maximum Concurrently Registered Remote Office Stations: | 2400   | 0          |             |    |
| Maximum Concurrently Registered IP eCons:               | 68     | 0          |             |    |
| Max Concur Registered Unauthenticated H.323 Stations:   | 100    | 0          |             |    |
| Maximum Video Capable Stations:                         | 2400   | 0          |             |    |
| Maximum Video Capable IP Softphones:                    | 2400   | 12         |             |    |
| Maximum Administered SIP Trunks:                        | 4000   | 10         |             |    |
| Maximum Administered Ad-hoc Video Conferencing Ports:   | 4000   | 0          |             |    |
| Maximum Number of DS1 Boards with Echo Cancellation:    | 80     | 0          |             |    |
|                                                         |        |            |             |    |
| (NOTE: You must logoff & login to effect the per        | rmissi | on changes | 5.)         |    |

## 5.2 Configure SIP Trunk

In the **IP Node Names** form, assign an IP address and host name Session Manager SIP interface. The host names will be used throughout the other configuration screens of Communication Manager.

| change node-names i | р               |       |       |                        | Page     | 1 of    | 2 |
|---------------------|-----------------|-------|-------|------------------------|----------|---------|---|
|                     |                 | IP 1  | NODE  | NAMES                  |          |         |   |
| Name                | IP Address      |       |       |                        |          |         |   |
| acms                | 10.64.110.18    |       |       |                        |          |         |   |
| aes                 | 10.64.110.15    |       |       |                        |          |         |   |
| ams                 | 10.64.110.16    |       |       |                        |          |         |   |
| asm                 | 10.64.110.13    |       |       |                        |          |         |   |
| biscom              | 10.64.101.152   |       |       |                        |          |         |   |
| cms17               | 10.64.10.85     |       |       |                        |          |         |   |
| default             | 0.0.0           |       |       |                        |          |         |   |
| egwl                | 10.64.110.200   |       |       |                        |          |         |   |
| egw2                | 10.64.110.201   |       |       |                        |          |         |   |
| procr               | 10.64.110.10    |       |       |                        |          |         |   |
| procr6              | ::              |       |       |                        |          |         |   |
|                     |                 |       |       |                        |          |         |   |
| ( 11 of 11 adminis  | tered node-name | es we | ere d | lisplayed )            |          |         |   |
| Use 'list node-name | s' command to s | see a | all t | the administered node- | -names   |         |   |
| Use 'change node-na | mes ip xxx' to  | char  | nge a | node-name 'xxx' or a   | add a nc | de-name |   |

In the **IP Network Region** form, the **Authoritative Domain** field is configured to match the domain name configured on Session Manager. In this configuration, the domain name is *avaya.com*. By default, **IP-IP Direct Audio** (shuffling) is enabled to allow audio traffic to be sent directly between IP endpoints without using media resources in the Avaya G450 Media Gateway. The **IP Network Region** form also specifies the **IP Codec Set** to be used for calls routed over the SIP trunk to Session Manager. This codec set is used when its corresponding network region (i.e., IP Network Region '1') is specified in the SIP signaling group.

```
change ip-network-region 1
                                                              Page
                                                                    1 of 20
                              IP NETWORK REGION
 Region: 1
Location: 1 Authoritative Domain: avaya.com
   Name: Main
                             Stub Network Region: n
MEDIA PARAMETERS
                              Intra-region IP-IP Direct Audio: yes
     Codec Set: 1
                             Inter-region IP-IP Direct Audio: yes
  UDP Port Min: 2048
                                         IP Audio Hairpinning? y
  UDP Port Max: 3329
DIFFSERV/TOS PARAMETERS
Call Control PHB Value: 46
       Audio PHB Value: 46
       Video PHB Value: 26
802.1P/O PARAMETERS
Call Control 802.1p Priority: 6
       Audio 802.1p Priority: 6
       Video 802.1p Priority: 5
                                  AUDIO RESOURCE RESERVATION PARAMETERS
H.323 IP ENDPOINTS
                                                       RSVP Enabled? n
 H.323 Link Bounce Recovery? y
Idle Traffic Interval (sec): 20
  Keep-Alive Interval (sec): 5
           Keep-Alive Count: 5
```

In the **IP Codec Set** form, select the audio codec type supported for calls routed over the SIP trunk to Bria Mobile v3.6. The form is accessed via the **change ip-codec-set 1** command. Note that IP codec set '1' was specified in IP Network Region '1' shown above. The default settings of the **IP Codec Set** form are shown below. Additional codecs can be added on this page as well.

```
change ip-codec-set 1
                                                           1 of
                                                      Page
                                                                 2
                     IP Codec Set
   Codec Set: 1
   Audio
            Silence Frames Packet
   Codec
            Suppression Per Pkt Size(ms)
1: G.711MU
              n 2
                               20
2:
3:
4:
5:
6:
7:
```

Configure Page 2 of the IP Codec Set form as follows.

change ip-codec-set 1 2 of 2 Page IP Codec Set Allow Direct-IP Multimedia? y Maximum Call Rate for Direct-IP Multimedia: 4096:Kbits Maximum Call Rate for Priority Direct-IP Multimedia: 4096:Kbits Mode Redundancy FAX t.38-standard 0 off 0 Modem 3 TDD/TTY US 0 Clear-channel n

Prior to configuring a SIP trunk group for communication with Session Manager, a SIP signaling group must be configured. Configure the Signaling Group form as follows:

- Set the **Group Type** field to *sip*.
- Set the **IMS Enabled** field to *n*.
- Set the **Transport Method** field to *tls*.
- Set the **IP Video** field to y. This is an important setting required for video calls.
- Specify the procr interface and the Session Manager as the two ends of the signaling group in the Near-end Node Name field and the Far-end Node Name field, respectively. These field values were taken from the IP Node Names form.
- Ensure that the TLS port value of 5061 is configured in the Near-end Listen Port and the Far-end Listen Port fields.
- The preferred codec for the call will be selected from the IP codec set assigned to the IP network region specified in the **Far-end Network Region** field.
- Enter the domain name of Session Manager in the **Far-end Domain** field. In this configuration, the domain name is *avaya.com*.
- The **DTMF over IP** field should be set to the default value of *rtp-payload*. Communication Manager supports DTMF transmission using RFC 2833.
- The **Direct IP-IP Audio Connections** field was enabled on this form.
- The default values for the other fields may be used.

| add signaling-group 1                      | Page 1 of 3                            |
|--------------------------------------------|----------------------------------------|
| SIGNALING                                  | GROUP                                  |
|                                            |                                        |
| Group Number: 1 Group Type:                | sip                                    |
| IMS Enabled? n Transport Method:           | tls                                    |
| Q-SIP? n                                   |                                        |
| IP Video? y Priority Video?                | n Enforce SIPS URI for SRTP? y         |
| Peer Detection Enabled? y Peer Server:     | SM                                     |
| Prepend '+' to Outgoing Calling/Alerting/  | Diverting/Connected Public Numbers? y  |
| Remove '+' from Incoming Called/Calling/Al | lerting/Diverting/Connected Numbers? n |
| Alert Incoming SIP Crisis Calls? n         |                                        |
| Near-end Node Name: procr                  | Far-end Node Name: asm                 |
| Near-end Listen Port: 5061                 | Far-end Listen Port: 5061              |
| Fa                                         | ar-end Network Region: 1               |
|                                            |                                        |
| Far-end Domain: avaya.com                  |                                        |
|                                            | Bypass If IP Threshold Exceeded? n     |
| Incoming Dialog Loopbacks: eliminate       | RFC 3389 Comfort Noise? n              |
| DTMF over IP: rtp-payload                  | Direct IP-IP Audio Connections? y      |
| Session Establishment Timer(min): 3        | IP Audio Hairpinning? n                |
| Enable Layer 3 Test? y                     | Initial IP-IP Direct Media? n          |
| H.323 Station Outgoing Direct Media? n     | Alternate Route Timer(sec): 6          |

Configure the **Trunk Group** form as shown below. This trunk group is used for calls to SIP endpoints. Set the **Group Type** field to *sip*, set the **Service Type** field to *public-ntwrk*, specify the signaling group associated with this trunk group in the **Signaling Group** field, and specify the **Number of Members** supported by this SIP trunk group. Configure the other fields in bold and accept the default values for the remaining fields.

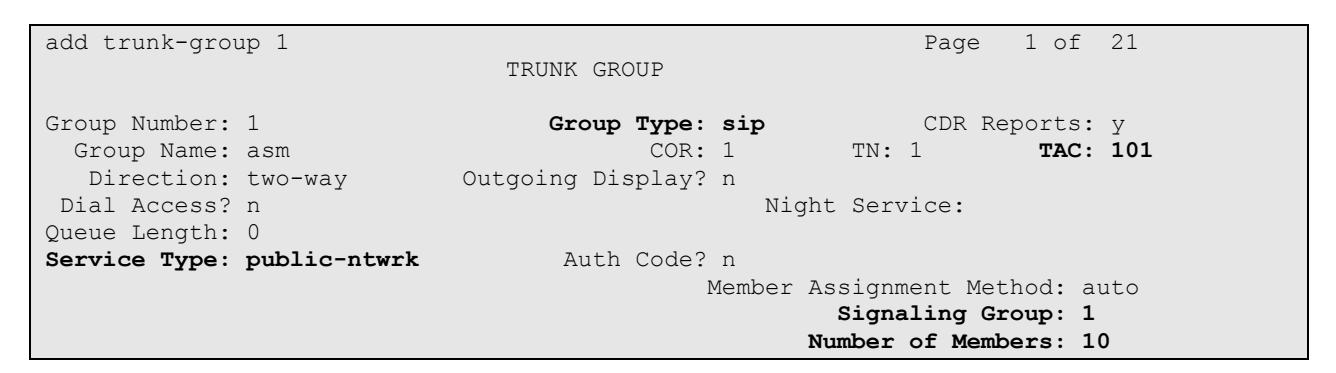

On **Page 3** of the trunk group form, set the **Numbering Format** field to *public*. This field specifies the format of the calling party number sent to the far-end.

| trunk-group 1                           | Page 3 of 21                    |
|-----------------------------------------|---------------------------------|
| TRUNK FEATURES                          | 5                               |
| ACA Assignment? n                       | Measured: none                  |
|                                         | Maintenance Tests? v            |
|                                         | *                               |
|                                         |                                 |
|                                         |                                 |
| Suppress # Outpulsing? n <b>Numbe</b> : | ring Format: public             |
|                                         | UUI Treatment: service-provider |
|                                         |                                 |
|                                         | Replace Restricted Numbers? n   |
|                                         | Replace Unavailable Numbers? n  |
|                                         | Hold/Unhold Notifications? W    |
| Mod                                     | dify Tandem Calling Number: no  |
| 110                                     | arry random carring Namber. No  |
|                                         |                                 |
|                                         |                                 |
|                                         |                                 |
| Show ANSWERED BY on Display? y          |                                 |
|                                         |                                 |
| DSN Term? n Si                          | IP ANAT Supported? n            |

Configure the **Public Numbering Format** form to send the calling party number to the far-end. Add an entry so that local stations with a 5-digit extension beginning with '1' whose calls are routed over any trunk group, including SIP trunk group "1", have the extension sent to the far-end for display purposes.

| char | nge public-unk | nown-numbe | ring O           |        | Page 1 of 2                  |
|------|----------------|------------|------------------|--------|------------------------------|
|      |                | NUMBE      | RING - PUBLIC/UN | IKNOWN | FORMAT                       |
|      |                |            |                  | Total  |                              |
| Ext  | Ext            | Trk        | CPN              | CPN    |                              |
| Len  | Code           | Grp(s)     | Prefix           | Len    |                              |
|      |                |            |                  |        | Total Administered: 3        |
| 5    | 1              |            |                  | 5      | Maximum Entries: 240         |
| 10   | 3              |            |                  | 10     |                              |
| 11   | 1              |            |                  | 11     | Note: If an entry applies to |
|      |                |            |                  |        | a SIP connection to Avaya    |
|      |                |            |                  |        | Aura(R) Session Manager,     |
|      |                |            |                  |        | the resulting number must    |
|      |                |            |                  |        | be a complete E.164 number.  |
|      |                |            |                  |        | -                            |
|      |                |            |                  |        | Communication Manager        |
|      |                |            |                  |        | automatically inserts        |
|      |                |            |                  |        | a '+' digit in this case.    |

## 6. Configure Session Manager

This section provides the procedures for configuring Session Manager. The procedures include adding the following items:

- SIP domain
- Logical/physical Locations that can be occupied by SIP Entities
- SIP Entities corresponding to Session Manager and Communication Manager
- Entity Links, which define the SIP trunk parameters used by Session Manager when routing calls to/from SIP Entities
- Define Communication Manager as Administrable Entity (i.e., Managed Element)
- Application Sequence
- Session Manager, corresponding to the Session Manager Server to be managed by System Manager
- Add SIP User

Configuration is accomplished by accessing the browser-based GUI of System Manager using the URL "https://<*ip-address*>/SMGR", where <*ip-address*> is the IP address of System Manager. Log in with the appropriate credentials. The initial screen is displayed as shown below. The configuration in this section will be performed under **Routing** and **Session Manager** listed within the **Elements** box.

| Users                                                                                                    | t Elements                                                                                                    | Q, Services                                                                                                    |
|----------------------------------------------------------------------------------------------------|----------------------------------------------------------------------------------------------------|----------------------------------------------------------------------------------------------------|
| Administrators<br>Directory Synchronization<br>Groups & Roles<br>User Management<br>User Provisioning Rule | Communication Manager<br>Communication Server 1000<br>Conferencing<br>Engagement Development<br>Platform<br>IP Office<br>Media Server<br>Meeting Exchange<br>Messaging<br>Presence<br>Routing<br>Session Manager<br>Work Assignment | Backup and Restore<br>Bulk Import and Export<br>Configurations<br>Events<br>Geographic Redundancy<br>Inventory<br>Licenses<br>Replication<br>Reports<br>Scheduler<br>Security<br>Shutdown<br>Solution Deployment Manage<br>Templates |

### 6.1 Specify SIP Domain

Add the SIP domain for which the communications infrastructure will be authoritative. Do this by selecting **Routing**  $\rightarrow$  **Domains** on the left and clicking the **New** button (not shown) on the right. The following screen will then be shown. Fill in the following:

- **Name:** The authoritative domain name (e.g., *avaya.com*)
- **Notes:** Descriptive text (optional).

Click Commit.

Since the sample configuration does not deal with any other domains, no additional domains need to be added.

| AVAVA<br>Aura <sup>®</sup> System Manager 7.0 |                                     |       | Last Logged on at .<br>Go | June 6, 2016 1:27 PM |
|-----------------------------------------------|-------------------------------------|-------|---------------------------|----------------------|
| Home Routing X                                |                                     |       |                           |                      |
| ▼ Routing                                     | Home / Elements / Routing / Domains |       |                           | 0                    |
| Domains                                       |                                     |       | Commit Connel             | Help ?               |
| Locations                                     | Domain Management                   |       | Commit Cancer             |                      |
| Adaptations                                   |                                     |       |                           |                      |
| SIP Entities                                  |                                     |       |                           |                      |
| Entity Links                                  | 1 Item 🛛                            | _     |                           | Filter: Enable       |
| Time Ranges                                   | Name                                | Туре  | Notes                     |                      |
| Routing Policies                              | * avaya.com                         | sip 🗸 |                           |                      |
| Dial Patterns                                 |                                     |       |                           |                      |

### 6.2 Add Locations

Locations can be used to identify logical and/or physical locations where SIP Entities reside for purposes of bandwidth management. To add a location, select **Locations** on the left and click on the **New** button (not shown) on the right. The following screen will then be shown. Fill in the following:

Under General:

- Name: A descriptive name.
- Notes: Descriptive text (optional).

Under Location Pattern:

- **IP Address Pattern:** A pattern used to logically identify the location.
- Notes:

A pattern used to logically identify the location. Descriptive text (optional).

The screen below shows addition of the *DevConnect-Lab* location, which includes the Communication Manager and Session Manager. Click **Commit** to save the Location definition.

| Avra <sup>®</sup> System Manager 7.0 |                                               |                |       | Last Logged on at June 6, 2016 1:27 PM<br>Go |
|--------------------------------------|-----------------------------------------------|----------------|-------|----------------------------------------------|
| Home Routing X                       |                                               |                |       |                                              |
| ▼ Routing •                          | Home / Elements / Routing / Locations         |                |       | 0                                            |
| Domains                              |                                               |                |       | Help ?                                       |
| Locations                            | Location Details                              |                |       | Commit Cancel                                |
| Adaptations                          | Conoral                                       |                |       |                                              |
| SIP Entities                         | General                                       |                |       | 1                                            |
| Entity Links                         | * Name:                                       | DevConnect-Lab |       |                                              |
| Time Ranges                          | Notes:                                        |                |       |                                              |
| Routing Policies                     |                                               |                |       |                                              |
| Dial Patterns                        | Dial Plan Transparency in Survivabl           | e Mode         |       |                                              |
| Regular                              | Enabled:                                      |                |       |                                              |
| Expressions                          | Listed Directory Number:                      |                |       |                                              |
| Defaults                             |                                               |                |       |                                              |
|                                      | Associated CM SIP Entity:<br>Location Pattern |                |       |                                              |
|                                      | Add Remove                                    |                |       |                                              |
|                                      | 2 Items 🛛 🥲                                   |                |       | Filter: Enable                               |
|                                      | IP Address Pattern                            | *              | Notes |                                              |
|                                      | * 10.64.10.*                                  |                |       |                                              |
|                                      | * 10.64.101.*                                 |                |       |                                              |
|                                      | <                                             |                |       | >                                            |
|                                      | Select : All, None                            |                |       |                                              |

## 6.3 Add SIP Entities

In the sample configuration, a SIP Entity is added for Session Manager and Communication Manager.

### 6.3.1 Session Manager

A SIP Entity must be added for Session Manager. To add a SIP Entity, select **SIP Entities** on the left and click on the **New** button (not shown) on the right. The following screen is displayed. Fill in the following:

Under General:

| • | Name:               | A descriptive name.                                       |
|---|---------------------|-----------------------------------------------------------|
| • | FQDN or IP Address: | IP address of the signaling interface on Session Manager. |
| • | Туре:               | Select Session Manager.                                   |
| • | Location:           | Select the location defined previously.                   |
| • | Time Zone:          | Time zone for this location.                              |
|   |                     |                                                           |

Under *Port*, click **Add**, and then edit the fields in the resulting new row as shown below:

| Port:          | Port number on which the system listens for SIP               |
|----------------|---------------------------------------------------------------|
|                | requests.                                                     |
| Protocol:      | Transport protocol to be used to send SIP requests.           |
| Default Domain | The domain used for the enterprise (e.g., <i>avaya.com</i> ). |
|                | Port:<br>Protocol:<br>Default Domain                          |

Defaults can be used for the remaining fields. Click Commit to save each SIP Entity definition.

| SIP Entity Details                                                                                                    |                                                                  |            |           | Commit     | Cancel |                                                 |
|----------------------------------------------------------------------------------------------------|------------------------------------------------------------------|------------|-----------|------------|--------|-------------------------------------------------|
| General                                                                                                    |                                                                  |            |           |            |        |                                                 |
| * Name:                                                                                                    | asm                                                              |            |           |            |        |                                                 |
| * FQDN or IP Address:                                                                                                    | 10.64.110.13                                                     |            |           |            |        |                                                 |
| Туре:                                                                                                    | Session Manager                                                  |            | $\sim$    |            |        |                                                 |
| Notes:                                                                                                    | :                                                                |            |           |            |        |                                                 |
|                                                                                                    |                                                                  | _          |           |            |        |                                                 |
| Location:                                                                                                    | DevConnect-Lab 🗸                                                 |            |           |            |        |                                                 |
| Outbound Proxy:                                                                                                    | ~                                                                |            |           |            |        |                                                 |
| Time Zone:                                                                                                    | America/Denver                                                   |            | $\sim$    |            |        |                                                 |
| Credential name:                                                                                                    | :                                                                |            |           |            |        |                                                 |
| SIP Link Monitoring                                                                                                    |                                                                  |            |           |            |        |                                                 |
| SIP Link Monitoring:                                                                                                    | Use Session Manage                                               | er Config  | uration 🗸 |            |        |                                                 |
|                                                                                                    |                                                                  |            |           |            |        |                                                 |
|                                                                                                    |                                                                  |            |           |            |        |                                                 |
| Entity Links                                                                                                    |                                                                  |            |           |            |        |                                                 |
| Entity Links                                                                                                    |                                                                  |            |           |            |        |                                                 |
| Add Remove                                                                                                    |                                                                  | _          |           | _          | _      | Filter, Seeble                                  |
| Add     Remove       0 Items     2                                                                                                    | Port SID Entity 2                                                | Port       | Connect   | ion Policy | Denv   | Filter: Enable                                  |
| Add       Remove         0 Items       2         Image: Name       SIP Entity 1       Protocol       P                                                                             | Port SIP Entity 2                                                | Port       | Connect   | ion Policy | Deny   | Filter: Enable<br>New Service                   |
| Add       Remove         0 Items       2         Image: Name       SIP Entity 1       Protocol         P       Listen Ports                                                        | Port SIP Entity 2                                                | Port       | Connect   | ion Policy | Deny   | Filter: Enable<br>New Service                   |
| Entity Links         Add       Remove         0 Items       2         Name       SIP Entity 1       Protocol         Listen Ports       TCP Failover port:                         | Port SIP Entity 2                                                | Port       | Connect   | ion Policy | Deny   | Filter: Enable<br>New Service                   |
| Entity Links         Add       Remove         0 Items       ?         Name       SIP Entity 1       Protocol P         Listen Ports       TCP Failover port:                       | Port SIP Entity 2                                                | Port       | Connect   | ion Policy | Deny   | Filter: Enable<br>New Service                   |
| Entity Links         Add       Remove         0 Items       ?         Image: Name       SIP Entity 1       Protocol P         Listen Ports                                         | Port SIP Entity 2                                                | Port       | Connect   | ion Policy | Deny   | Filter: Enable<br>New Service                   |
| Add       Remove         0 Items       ?         Name       SIP Entity 1       Protocol         Listen Ports       TCP Failover port:                                              | Port SIP Entity 2                                                | Port       | Connect   | ion Policy | Deny   | Filter: Enable<br>New Service                   |
| Add Remove   0 Items ?   • Name SIP Entity 1   Protocol P   Listen Ports   TLS Failover port:   TLS Failover port:     Add   Remove   3 Items   ?   Listen Ports   Protocol        | Port SIP Entity 2                                                | Port       | Connect   | ion Policy | Deny   | Filter: Enable<br>New Service<br>Filter: Enable |
| Add Remove   0 Items ?   • Name SIP Entity 1   Protocol P   Listen Ports   TLS Failover port:   Add Remove   3 Items ?   • Listen Ports Protocol   5060 TCP v                      | Port SIP Entity 2 Default Domain avaya.com                       | Port Notes | Connect   | ion Policy | Deny   | Filter: Enable<br>New Service                   |
| Add Remove   0 Items ?   0 Items ?   Name SIP Entity 1   Protocol P   Listen Ports   TLS Failover port:   Add Remove   3 Items ?   Listen Ports Protocol   5060 TCP v   5061 TLS v | Port SIP Entity 2 Default Domain avaya.com avaya.com avaya.com y | Port Notes | Connect   | ion Policy | Deny   | Filter: Enable<br>New Service                   |

### 6.3.2 Communication Manager

A SIP Entity must be added for the Communication Manager. To add a SIP Entity, select **SIP Entities** on the left and click on the **New** button (not shown) on the right. The following screen is displayed. Fill in the following:

Under General:

- Name: A descriptive name.
- FQDN or IP Address: IP address of
- Type:

- IP address of Communication Manager Select *CM*.
- Location: Select the location defined previously.
- **Time Zone:** Time zone for this location.

Defaults may be used for the remaining fields. Click **Commit** to save the SIP Entity definition.

| AVAYA                                |                                          |                                     | Last Logged on at J | une 6, 2016 1:27 PM |
|--------------------------------------|------------------------------------------|-------------------------------------|---------------------|---------------------|
| Aura <sup>©</sup> System Manager 7.0 |                                          |                                     | Go                  |                     |
| Home Routing X                       |                                          |                                     |                     |                     |
| ▼ Routing                            | Home / Elements / Routing / SIP Entities |                                     |                     | 0                   |
| Domains                              |                                          |                                     |                     | Help ?              |
| Locations                            | SIP Entity Details                       |                                     | Commit Cancel       |                     |
| Adaptations                          | General                                  |                                     |                     |                     |
| SIP Entities                         | * Name:                                  | acm                                 |                     |                     |
| Entity Links                         | * FQDN or IP Address:                    | 10.64.110.10                        |                     |                     |
| Time Ranges                          | Туре:                                    | СМ                                  |                     |                     |
| Routing Policies                     | Notes:                                   |                                     |                     |                     |
| Dial Patterns                        |                                          |                                     |                     |                     |
| Regular                              | Adaptation:                              | ~                                   |                     |                     |
| Expressions                          | Location:                                | DevConnect-Lab 🗸                    |                     |                     |
| Defaults                             | Time Zone:                               | America/Denver ~                    |                     |                     |
|                                      | * SIP Timer B/F (in seconds):            | 4                                   |                     |                     |
|                                      | Credential name:                         |                                     |                     |                     |
|                                      | Sacurable                                |                                     |                     |                     |
|                                      |                                          |                                     |                     |                     |
|                                      | Call Detail Recording:                   | none                                |                     |                     |
|                                      | Loop Detection                           |                                     |                     |                     |
|                                      | Loop Detection Mode:                     | On 🗸                                |                     |                     |
|                                      | Loop Count Threshold:                    | 5                                   |                     |                     |
|                                      | Loop Detection Interval (in msec):       | 200                                 |                     |                     |
|                                      | SIP Link Monitoring                      |                                     |                     |                     |
|                                      | SIP Link Monitoring:                     | Use Session Manager Configuration 🗸 |                     |                     |

## 6.4 Add Entity Link

The SIP trunk from Session Manager to Communication Manager is described by an Entity link. To add an Entity Link, select **Entity Links** on the left and click on the **New** button (not shown) on the right. Fill in the following fields in the new row that is displayed:

Name: A descriptive name.
 SIP Entity 1: Select the Session Manager.
 Protocol: Select the appropriate protocol.
 Port: Port number to which the other system sends SIP requests.
 SIP Entity 2: Select the name of Communication Manager.
 Port: Port number on which the other system receives SIP requests.

Click **Commit** (not shown) to save the Entity Link definition.

|       | Name             | •  | SIP Entity 1 | Protocol | Port   | SIP Entity 2 | Port   | Connection<br>Policy |
|-------|------------------|----|--------------|----------|--------|--------------|--------|----------------------|
|       | * asm_acm_5061_T | LS | asm 🗸        | TLS 🗸    | * 5061 | acm 🗸        | * 5061 | trusted 🗸            |
| <     |                  |    |              |          |        |              |        | >                    |
| Selec | t : All, None    |    |              |          |        |              |        |                      |

## 6.5 Define Communication Manager as Managed Element

Before adding SIP users, Communication Manager must be added to System Manager as a managed element. This action allows System Manager to access Communication Manager over its administration interface. Using this administration interface, System Manager will notify Communication Manager when new SIP users are added.

To define Communication Manager as a managed element, select **Home**  $\rightarrow$  **Inventory**  $\rightarrow$  **Manage Elements** on the left and click on the **New** button (not shown) on the right. In the **New Entities Instance** screen (not shown), select *Communication Manager* in the **Type** field can click **Commit**.

In the New CM Instance screen, fill in the following fields as follows:

In the *Application* tab:

Port:

- Name: Enter an identifier for Communication Manager.
  Hostname or IP Address: Enter the IP address of Communication Manager.
- Login / Password:

Enter the IP address of Communication Manager. Enter the login and password used for administration access. Enter the port number for SSH administration access (5022).

Defaults can be used for the remaining fields. Click **Commit** to save the settings.

| Name<br>Hostname or IP Address                                | acm<br>10.64.110.10             | Description<br>Alternate IP Address        |      |  |
|---------------------------------------------------------------|---------------------------------|--------------------------------------------|------|--|
| Login<br>Authentication Type                                  | Interop<br>Password<br>OASG Key | Enable Notifications     Port     Location | 5022 |  |
| Password                                                      | •••••                           | Add to Communication<br>Manager            |      |  |
| Confirm Password<br>SSH Connection                            | ••••••                          |                                            |      |  |
| RSA SSH Fingerprint (Primary<br>RSA SSH Fingerprint (Alternat | IP)<br>e IP)                    |                                            |      |  |

### 6.6 Add Application Sequence

To define an application for Communication Manager, navigate to Home  $\rightarrow$  Session Manager  $\rightarrow$  Application Configuration  $\rightarrow$  Applications on the left and select New button (not shown) on the right. Fill in the following fields:

Name:

Enter name for application.

SIP Entity:

Select the Communication Manager SIP entity. Select the Communication Manager managed element.

CM System for SIP Entity

Click **Commit** to save the Application definition.

| AVAVA                                |                         |                                |                          | Las            | t Logged on at June | e 6, 2016 1:27 PM |
|--------------------------------------|-------------------------|--------------------------------|--------------------------|----------------|---------------------|-------------------|
| Aura <sup>®</sup> System Manager 7.0 |                         |                                |                          | G              | )                   | Log off<br>admin  |
| Home Routing * Inventor              | ry × Session Manager    | ×                              |                          |                |                     |                   |
| 🔻 Session Manager 🛛 🕴 H              | ome / Elements / Sessio | n Manager / Application Con    | figuration / Application | 5              |                     | 0                 |
| Dashboard                            |                         |                                |                          |                |                     | Help ?            |
| Session Manager                      | Application Edi         | tor                            |                          | Commit         | Cancel              |                   |
| Administration                       |                         |                                |                          |                |                     |                   |
| Communication                        | Application             |                                |                          |                |                     |                   |
| Profile Editor                       | *Name acm               |                                |                          |                |                     |                   |
| Network                              | *SIP Entity Qacm        |                                | _                        |                |                     |                   |
| Configuration                        | *CM                     |                                |                          |                |                     |                   |
| Device and                           | System for acm ~        | Refresh View/Add CM<br>Systems |                          |                |                     |                   |
| Location                             |                         |                                |                          |                |                     |                   |
| Configuration                        | Description             |                                |                          |                |                     |                   |
| * Application                        |                         |                                |                          |                |                     |                   |
| Configuration                        |                         |                                |                          |                |                     |                   |
| Applications                         | Application Attribu     | ites (optional)                |                          |                |                     |                   |
| Application                          | Nama                    | Value                          |                          |                |                     |                   |
| Sequences                            | Application Handle      | Value                          |                          |                |                     |                   |
| Conference                           | URI Parameters          |                                |                          |                |                     |                   |
| Factories                            |                         |                                |                          |                |                     |                   |
| Implicit Users                       |                         |                                |                          |                |                     |                   |
| NRS Proxy Users                      | Application Media       | Attributes                     |                          |                |                     |                   |
| ▹ System Status                      |                         |                                |                          |                |                     |                   |
| System Tools                         | Enable Media Filtering  |                                |                          |                |                     |                   |
| Performance                          | Audio                   | Taut                           | Match Tuno               | TE CDD Missing |                     |                   |
|                                      | YES VE                  | S YES                          | NOT EXACT                | ALLOW          |                     |                   |
|                                      |                         |                                |                          |                |                     |                   |

Next, navigate to **Elements**  $\rightarrow$  **Session Manager**  $\rightarrow$  **Application Configuration**  $\rightarrow$ **Application Sequences** to define the Application Sequence for Communication Manager as shown below. Provide a Name (e.g., *acm*) for the Application Sequence and under **Available Applications**, click on the plus (\*) sign by *acm* to add it under the **Application in this** sequence section.

Verify a new entry is added to the **Applications in this Sequence** table and the **Mandatory** column is  $\blacksquare$  as shown below.

| AVAYA<br>Aura <sup>®</sup> System Manager 7.0 |                                      |                  |                       |                     |             | Last Logged on at Ju<br>Go | ne 6, 2016 1:27 PM<br><b>Log off</b><br>admin |
|-----------------------------------------------|--------------------------------------|------------------|-----------------------|---------------------|-------------|----------------------------|-----------------------------------------------|
| Home Routing * Invent                         | ory × Session Manage                 | er *             |                       |                     |             |                            |                                               |
| Session Manager                               | Home / Elements / Ses                | sion Manager / A | Application Configura | ation / Application | Sequences   |                            | 0                                             |
| Dashboard                                     |                                      |                  |                       |                     |             |                            | Help ?                                        |
| Session Manager                               | Application Se                       | quence Eo        | litor                 |                     | Comm        | it Cancel                  |                                               |
| Administration                                |                                      |                  |                       |                     |             |                            |                                               |
| Communication                                 | Application Sequ                     | ence             |                       |                     |             |                            |                                               |
| Profile Editor                                | *Name acm                            |                  |                       |                     |             |                            |                                               |
| ▶ Network                                     | Description                          |                  |                       |                     |             |                            |                                               |
| Configuration                                 |                                      |                  |                       |                     |             |                            |                                               |
| Device and                                    | Applications in t                    | his Sequence     |                       |                     |             |                            |                                               |
| Location                                      | Move First                           | Move Last        | Remove                |                     |             |                            |                                               |
| Configuration                                 |                                      |                  |                       |                     |             |                            |                                               |
| <ul> <li>Application</li> </ul>               | 1 Item                               |                  |                       |                     |             |                            |                                               |
| Applications                                  | Sequence<br>Order (first to<br>last) | Name             | SIP Entity            | Mandato             | ry          | Description                |                                               |
| Application                                   |                                      | acm              | acm                   |                     |             |                            |                                               |
| Sequences                                     | Select : All, None                   |                  |                       |                     |             |                            |                                               |
| Conference                                    |                                      |                  |                       |                     |             |                            |                                               |
| Factories                                     | Available Applica                    | ations           |                       |                     |             |                            |                                               |
| Implicit Users                                |                                      |                  |                       |                     |             |                            |                                               |
| NRS Proxy Users                               | 1 Item 🍣                             |                  |                       |                     |             | Filt                       | ter: Enable                                   |
| ▹ System Status                               | Name                                 | SIP              | Entity                |                     | Description |                            |                                               |
| System Tools                                  | + acm                                | acm              |                       |                     |             |                            |                                               |
| ▹ Performance                                 |                                      |                  |                       |                     |             |                            |                                               |

### 6.7 Add SIP User

Add a SIP user for Bria Mobile v3.6. The following configuration will automatically create the SIP station on Communication Manager Evolution Server.

To add new SIP users, navigate to Home  $\rightarrow$  User Management  $\rightarrow$  Manage Users from the left and select New button (not shown) on the right.

Enter values for the following required attributes for a new SIP user in the **Identity** tab of the new user form.

- Last Name:
- First Name:
- Login Name:

Enter the last name of the user. Enter the first name of the user. Enter *<extension>@<sip domain>* of the user (e.g., 11101@avaya.com).

The screen below shows the information when adding a new SIP user to the sample configuration.

| AVAYA                                |                                             | Last Logged on at June 6, 2016 1:27 PM |
|--------------------------------------|---------------------------------------------|----------------------------------------|
| Aura <sup>©</sup> System Manager 7.0 |                                             | Go FLog off                            |
| Home Routing X Inventory             | X Session Manager X User Management X       |                                        |
| 🕆 User Management 🖪 Hor              | ne / Users / User Management / Manage Users | 0                                      |
| Manage Users                         |                                             | Help ?                                 |
| Public Contacts                      | Jser Profile Edit: 11101@avava.com          | Commit & Continue Commit Cancel        |
| Shared Addresses                     |                                             |                                        |
| System Presence                      | Identity * Communication Profile Membershi  | ip Contacts                            |
| ACLs                                 |                                             |                                        |
| Communication                        | User Provisioning Rule 💿                    |                                        |
| Profile Password                     | User Provisioning Rule:                     | ×                                      |
| Policy                               |                                             |                                        |
|                                      | Identity 👻                                  |                                        |
|                                      | * Last Name: SIP                            |                                        |
|                                      | Last Name (Latin Translation): SIP          |                                        |
|                                      | * First Name: User 1                        |                                        |
|                                      | First Name (Latin Translation): User 1      |                                        |
|                                      | Middle Name:                                |                                        |
|                                      | Description:                                | i.                                     |
|                                      | Update Time : May 25, 2016 1                | L0:21:38 AM                            |
|                                      | * Login Name: 11101@avaya                   | a.com                                  |
|                                      | User Type: Basic                            | ~                                      |

Enter values for the following required attributes for a new SIP user in the **Communication Profile** tab of the new user form.

| - | <b>Communication Profile Password:</b> | Enter the password which will be used |
|---|----------------------------------------|---------------------------------------|
|   |                                        | by Bria Mobile v3.6 to register with  |
|   |                                        | Session Manager.                      |
| • | Confirm Password:                      | Re-enter the password from above.     |
|   |                                        |                                       |

Scroll down to the **Communication Address** section and select **New** to define a **Communication Address** for the new SIP user. Enter values for the following required fields:

Type: Select *Avaya SIP*.
Fully Qualified Address: Enter extension number and select a SIP domain.

The screen below shows the information when adding a new SIP user to the sample configuration. Click **Add**.

| · Kouting * Inve                            | atory * Session R | anapar * Ver Banapement *          |          |           |                   |  |  |  |
|---------------------------------------------|-------------------|------------------------------------|----------|-----------|-------------------|--|--|--|
| ser Management                              | Home / Users / Us | ser Hanagement / Hanage Users      |          |           |                   |  |  |  |
| Manage Users                                |                   |                                    |          |           | Hel               |  |  |  |
| Public Contacts                             | User Profi        | User Profile Edit: 11101@avava.com |          |           |                   |  |  |  |
| Shared Addresses                            |                   | A 6                                |          | -         | the second second |  |  |  |
| System Presence<br>ACLs                     | Identity *        | Communication Profile Membership   | Contacts |           |                   |  |  |  |
| Communication<br>Profile Password<br>Policy | Communic          | Communication Profile Password:    | Edit     |           |                   |  |  |  |
|                                             | O New             | New Drives Pone Cancel             |          |           |                   |  |  |  |
|                                             | Name              |                                    |          |           |                   |  |  |  |
|                                             | Primary           |                                    |          |           |                   |  |  |  |
|                                             | Select i None     |                                    |          |           |                   |  |  |  |
|                                             | * Name: Primary   |                                    |          |           |                   |  |  |  |
|                                             |                   | Default 1 🗹                        |          |           |                   |  |  |  |
|                                             |                   | Communication Address              |          |           |                   |  |  |  |
|                                             |                   | O Ser Vedit O Califie              | X        |           |                   |  |  |  |
|                                             |                   | 🔁 Type                             | Handle   | Domain    |                   |  |  |  |
|                                             |                   | Awaya SIP                          | 11101    | avaya.com |                   |  |  |  |
|                                             |                   | Select : All, None                 |          |           |                   |  |  |  |
|                                             |                   | Турет: Ал                          | aya SIP  |           |                   |  |  |  |
|                                             |                   | * Fully Qualified Address: 11      | 101 @ av | ava com   | 101               |  |  |  |

In the *Session Manager Profile* section, specify the Session Manager entity from **Section 6.3.1** for **Primary Session Manager** and assign the **Application Sequence** defined in **Section 6.5** to the new SIP user as part of defining the **SIP Communication Profile**. The **Application Sequence** can be used for both the originating and terminating sequence. Set the **Home Location** field to the **Location** configured in **Section 6.2**.

| 🖌 Session Manager Profile 💌 |                |        |         |           |         |
|-----------------------------|----------------|--------|---------|-----------|---------|
| SIP Registration            |                |        |         |           |         |
| * Primary Session Manager   | Qasm           |        | Primary | Secondary | Maximum |
|                             |                |        | 5       | 0         | 5       |
| Secondary Session Manager   | Q              |        |         |           |         |
| Survivability Server        | Q              |        |         |           |         |
| Max. Simultaneous Devices   | 1 🗸            |        |         |           |         |
| Block New Registration      |                |        |         |           |         |
| Registrations Active?       |                |        |         |           |         |
| Application Sequences       |                |        |         |           |         |
| Origination Sequence        | acm            | $\sim$ |         |           |         |
| Termination Sequence        | acm            | $\sim$ |         |           |         |
| Call Routing Settings       |                |        |         |           |         |
| * Home Location             | DevConnect-Lab | $\sim$ |         |           |         |
| Conference Factory Set      | (None)         | $\sim$ |         |           |         |

In the **CM Endpoint Profile** section, fill in the following fields:

Select the managed element corresponding to • System:

> added in Communication Manager. Enter extension number of SIP user.

Select template for type of SIP phone.

Communication Manager.

Select Endpoint. Profile Type If field is not selected, the station will automatically be

- **Use Existing Stations:**
- **Extension:**
- **Template:**

| 🗹 CM Endpoint Profile 💌                                                 |                         |
|-------------------------------------------------------------------------|-------------------------|
| * System                                                                | acm                     |
| * Profile Type                                                          | Endpoint 🗸              |
| Use Existing Endpoints                                                  |                         |
| * Extension                                                             | Q 11101 Endpoint Editor |
| Template                                                                | 9630_DEFAULT_CM_7_0     |
| Set Type                                                                | 9630                    |
| Security Code                                                           |                         |
| Port                                                                    | IP                      |
| Voice Mail Number                                                       |                         |
| Preferred Handle                                                        | (None)                  |
| Calculate Route Pattern                                                 |                         |
| Sip Trunk                                                               |                         |
| Enhanced Callr-Info display for 1-line<br>phones                        | » 🗌                     |
| Delete Endpoint on Unassign of Endpoint<br>from User or on Delete User. | t 🗹                     |
| Override Endpoint Name and Localized<br>Name                            |                         |
| Allow H.323 and SIP Endpoint Dua<br>Registration                        |                         |

Next, click on the **Endpoint Editor** button by the **Extension** field. The following screen is displayed. In the **Feature Options** section, select **IP Softphone** and **IP Video Softphone** and click **Done**. The user will be returned to the previous screen. Click the **Commit** button to save the new SIP user profile.

| General Options (G) *                  | Feature Options (F) Site Data (S) | Abbreviated Call Dialing                 | (A) Enhanced Call Fwd (E) |
|----------------------------------------|-----------------------------------|------------------------------------------|---------------------------|
| Button Assignment (B)                  | Group Membership (M)              |                                          |                           |
| Active Station Ringing                 | single 🗸                          | Multimedia Mode                          | enhanced 🧹                |
| Auto Answer                            | none 🗸                            | MWI Served User Type                     | None                      |
| Coverage After<br>Forwarding           | system 🧹                          | Per Station CPN - Send<br>Calling Number | None 🗸                    |
| Display Language                       | english 🗸                         | Personalized Ringing<br>Pattern          | 1 🗸                       |
| EC500 State                            | enabled 🗸                         | Call Appearance<br>Display Format        | disp-param-default 🗸      |
| Remote Soft Phone<br>Emergency Calls   | as-on-local 🧹                     | Service Link Mode                        | as-needed 🗸               |
| Loss Group                             | 19                                | Speakerphone                             | 2-way 🧹                   |
| LWC Reception                          | spe 🗸                             | Survivable COR                           | internal 🗸                |
| Prime Appearance<br>Preference         |                                   | Survivable GK Node<br>Name               | Q                         |
| Media Complex Ext                      |                                   | AUDIX Name                               | None 🗸                    |
| IP Phone Group ID                      |                                   | Time of Day Lock Table                   | None 🗸                    |
| Hunt-to Station                        |                                   | Voice Mail Number                        |                           |
| Short/Prefixed<br>Registration Allowed | default 🧹                         |                                          |                           |
| Music Source                           |                                   |                                          |                           |
| Features                               |                                   |                                          |                           |
| Always Use                             |                                   | □ Idle Appearance Pre                    | ference                   |
| IP Audio Hairpinni                     | ng                                | ☑ IP SoftPhone                           |                           |
| Auto Select Any Id                     | lle Appearance                    | IP Video Softphone                       |                           |

### 6.8 Add Session Manager

To complete the configuration, adding the Session Manager will provide the linkage between System Manager and Session Manager. Navigate to Home  $\rightarrow$  Session Manager. Expand the Session Manager menu on the left and select Session Manager Administration. Click Add (not shown), and fill in the fields as described below and shown in the following screen:

#### Under General:

| • | SIP Entity Name:                      | Select the name of the SIP Entity added for |  |  |
|---|---------------------------------------|---------------------------------------------|--|--|
|   |                                       | Session Manager                             |  |  |
| • | Description:                          | Descriptive comment (optional)              |  |  |
| • | Management Access Point Host Name/IP: |                                             |  |  |
|   | -                                     | Enter the IP address of the Session Manager |  |  |
|   |                                       | management interface.                       |  |  |
|   |                                       |                                             |  |  |

Under Security Module:

|   | Network Mask:    | Enter the network mask corresponding to the IF  |  |  |
|---|------------------|-------------------------------------------------|--|--|
|   |                  | address of Session Manager                      |  |  |
| • | Default Gateway: | Enter the IP address of the default gateway for |  |  |
|   |                  | Session Manager                                 |  |  |

Use default values for the remaining fields. Click Commit to add this Session Manager.

| AVAYA<br>Aura <sup>®</sup> System Manager 7.0      |                                                                                   |                                            | Lauri Lugged an at June 6, 27<br>Grau | off admin |
|----------------------------------------------------|-----------------------------------------------------------------------------------|--------------------------------------------|---------------------------------------|-----------|
| Home Routing # Inv                                 | entory × Session Hanager × User Hanagement                                        | Session Manager                            |                                       |           |
| * Session Manager                                  | • Home / Elements / Session Hanager / Session Hana                                | ger Administration                         |                                       | 0         |
| Oashboard                                          | Edit Consider Manager                                                             | 5 m                                        |                                       | Help 7    |
| Session Manager<br>Administration                  | Edit Session Manager                                                              | Com                                        | ITTE Carosi                           |           |
| Communication<br>Profile Editor                    | General / Security Module   Monitoring   CDR   Perio<br>Expand All   Collapse All | unal Profile Manager (PPM) - Connection Se | Settings ( Event Server )             |           |
| <ul> <li>Network</li> <li>Configuration</li> </ul> | General *<br>SIP Entity Name                                                      | asm                                        |                                       |           |
| • Device and                                       | Description                                                                       | Session Manager                            |                                       |           |
| Location<br>Configuration                          | *Management Access Point Host Name/IP                                             | 10.64.110.12                               |                                       |           |
| Application                                        | *Direct Routing to Endpoints                                                      | Enable 🖙                                   |                                       |           |
| Configuration                                      | Maintenance Mode                                                                  |                                            |                                       |           |
| System Status                                      |                                                                                   |                                            |                                       |           |
| System Tools                                       | Security Module                                                                   |                                            |                                       |           |
| * Performance                                      | SIP Entity IP Address                                                             | 10/64/110/13                               |                                       |           |
|                                                    | *Network Mask                                                                     | 255.255.235.0                              |                                       |           |
|                                                    | *Default Gateway                                                                  | 10.64.110.1                                |                                       |           |
|                                                    | Call Control PHB                                                                  | 46                                         |                                       |           |
|                                                    | *SIP Firewall Configuration                                                       | SM 6.3.8.0                                 |                                       |           |

# 7. Configure Bria Mobile v3.6

Configuration for Bria Mobile v3.6 on iOS and Android is similar. In this document, configuration for Bria Mobile v3.6 for iOS is shown. Once the Bria app is downloaded from the app store, open it and navigate to **Setting**  $\rightarrow$  **Accounts**. Select + to add a new account.

| ••oco T-Mobile Wi-Fi 1 |          | <b>↑ \$ 80% =0</b> 1 |
|------------------------|----------|----------------------|
|                        | Accounts |                      |
| SIP                    |          |                      |
| → 🕝 iPhone             |          | ()                   |
| XMPP                   |          |                      |
| O Keyur                |          | 1                    |
| Disabled               |          |                      |
| Test                   |          | 1                    |
|                        |          |                      |
|                        |          |                      |
| 6 2                    | 0        | O 🔅                  |

### Select Voice (SIP) – Calling.

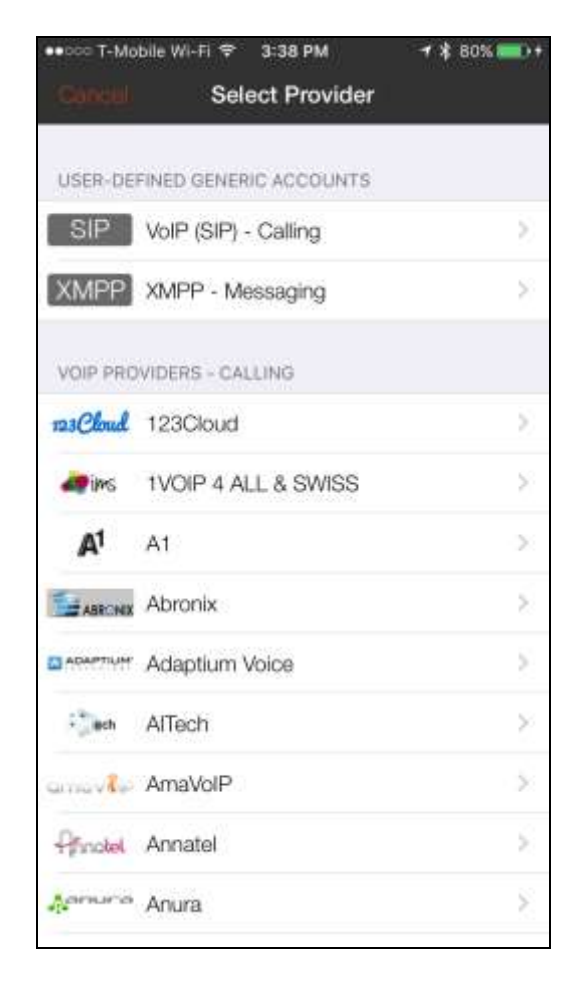

On the New SIP Account screen:

- Type in a desired name in the **Display as** field.
- For the Username and Password fields, provide information from Section 6.7.
- Type in the domain from **Section 6.1**.

|                                  |                     |                               | N N N SA SA        | - 16 |
|----------------------------------|---------------------|-------------------------------|--------------------|------|
| Candul                           | New                 | SIP Accou                     | nt <mark>Su</mark> | ųø   |
| USER DETAILS                     |                     |                               |                    |      |
| Display as                       |                     |                               | iPh                | one  |
| Username                         |                     |                               | 11                 | 111  |
| Password                         |                     |                               |                    | ••   |
| Domain                           |                     |                               | avaya.c            | om   |
| Enabled                          |                     |                               | C                  |      |
| VOICE MAIL                       |                     |                               |                    |      |
| VM Number                        |                     |                               |                    |      |
|                                  |                     | Dial Plan (Nu                 | umber Prefixes)    | N    |
|                                  |                     | Account Sp                    | ecific Features    | S    |
|                                  |                     | Acce                          | ount Advanced      | ×    |
| To modify Acc<br>For details set | ount Se<br>a the Qu | sttings, please<br>Jick Help. | unregister first.  |      |

Continuing from above, scroll down and select Account Advanced.

Under ACCOUNT ADDITIONAL, type in the Session Manager SIP IP address in **Out. Proxy** and select **Done**.

| ••oco T-Mobile Wi-Fi 🗢 3: | 36 PM 🛛 🕈 🕯 80% 🚃      | • |
|---------------------------|------------------------|---|
| Kinw SIP Account A        | ccount Advanced        |   |
| ACCOUNT ADDITIONAL        |                        |   |
| Out, Proxy                | 10.64.110.1            | 3 |
| Auth Name                 | (username is the debut |   |
| NETWORK TRAVERSAL         |                        |   |
| Current Strategy          | Server Managed         | 8 |
| IP VERSION SELECTION      |                        |   |
| Wi-Fi IP Version          | Auto                   | F |
| Cell IP Version           | Auto                   | 2 |
| DTMF TYPE                 |                        |   |
| Send DTMF using           | RFC 2833               | k |
| CALL DIALING              |                        |   |
| Use Tel Uri               | 0                      |   |
| TRANSPORT AND SECURI      | TY                     |   |

On the New SIP Account screen, toggle the Enabled switch and select Save.

| Cooper Ne    | w SIP  | Account     | Shue         |
|--------------|--------|-------------|--------------|
|              | w Oil  | Account     |              |
| Account §    | Status | Registered  | 1            |
|              | Unre   | gister      |              |
| Account Name |        |             | iPhone       |
| USER DETAILS |        |             |              |
| Display as   |        |             | iPhone       |
| Username     |        |             | 11111        |
| Password     |        |             |              |
| Domain       |        |             | avaya.com    |
| Enabled      |        |             |              |
| VOICE MAIL   |        |             |              |
| VM Number    |        |             |              |
|              | Dial   | Plan (Numbe | er Prefixes) |

## 8. Verification Steps

This section provides the steps that may be performed to verify proper configuration of the Bria Mobile v3.6 with Avaya Aura® Communication Manager and Avaya Aura® Session Manager.

On the Bria Mobile v3.6, if the registration is successful, the icon on the left of Account Name will turn green.

| ••oca T-N     | Aobile Wi-Fi 🗢 | 3:38 PM  | <b>* \$</b> 80% 🖦 |
|---------------|----------------|----------|-------------------|
| <b>《</b> 5000 |                | Accounts | +                 |
| SIP           |                |          |                   |
| -> @          | iPhone         |          |                   |
| XMPP          | č.             |          |                   |
| 0             | Keyur          |          |                   |
| Disab         | led            |          |                   |
| 0             | Test           |          | 1                 |
|               |                |          |                   |
| S             | L              | 0        | 0                 |

- 1. Place an outgoing video call from Bria Mobile v3.6 to another video system registered with Session Manager and verify that the video completes with 2-way audio and video.
- 2. Place an outgoing voice call from Bria Mobile v3.6 to an Avaya IP telephone and verify that the voice call completes with 2-way audio.

# 9. Conclusion

These Application Notes have described the administration steps required to integrate the Bria Mobile v3.6 with Avaya Aura® Communication Manager and Avaya Aura® Session Manager. Bria Mobile v3.6 successfully registered with Session Manager and voice and video calls were established with Avaya one-X® Communicator and Avaya IP telephones. All test cases passed with observations noted in **Section 2.2**.

## 10. References

This section references the Avaya documentation relevant to these Application Notes. The following Avaya product documentation is available at <u>http://support.avaya.com</u>.

- [1] Administering Avaya Aura® Communication Manager, Release 7.0.1, 03-300509, Issue 2, May 2016.
- [2] Administering Avaya Aura® Session Manager, Release 7.0.1, Issue 2, May 2016

#### ©2016 Avaya Inc. All Rights Reserved.

Avaya and the Avaya Logo are trademarks of Avaya Inc. All trademarks identified by  $\mathbb{R}$  and  $^{TM}$  are registered trademarks or trademarks, respectively, of Avaya Inc. All other trademarks are the property of their respective owners. The information provided in these Application Notes is subject to change without notice. The configurations, technical data, and recommendations provided in these Application Notes are believed to be accurate and dependable, but are presented without express or implied warranty. Users are responsible for their application of any products specified in these Application Notes.

Please e-mail any questions or comments pertaining to these Application Notes along with the full title name and filename, located in the lower right corner, directly to the Avaya DevConnect Program at <u>devconnect@avaya.com</u>.